## <u>เริ่มต้นใช้งานระบบ MSU e-Learning มหาวิทยาลัยมหาสารคาม</u>

- 1. เข้าไปที่เว็บไซต์ <u>https://elearning.msu.ac.th/</u> ◀ \_\_\_\_1
- 2. คลิกที่ คลิกที่ปเพื่อเชื่อมต่อ GOOGLE CLASSROOM

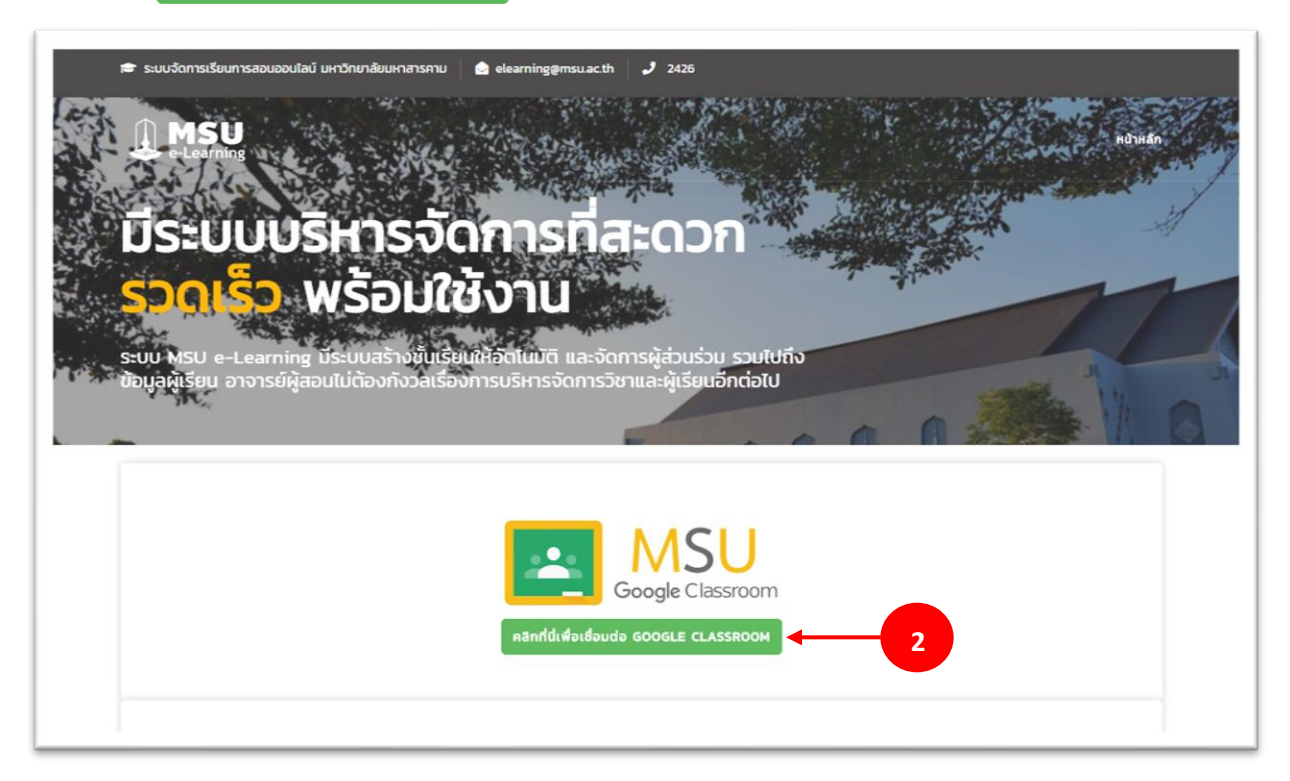

3. กรอกข้อมูลอีเมล์ของอาจารย์ผู้สอน (ต้องเป็น @msu.ac.th เท่านั้น)

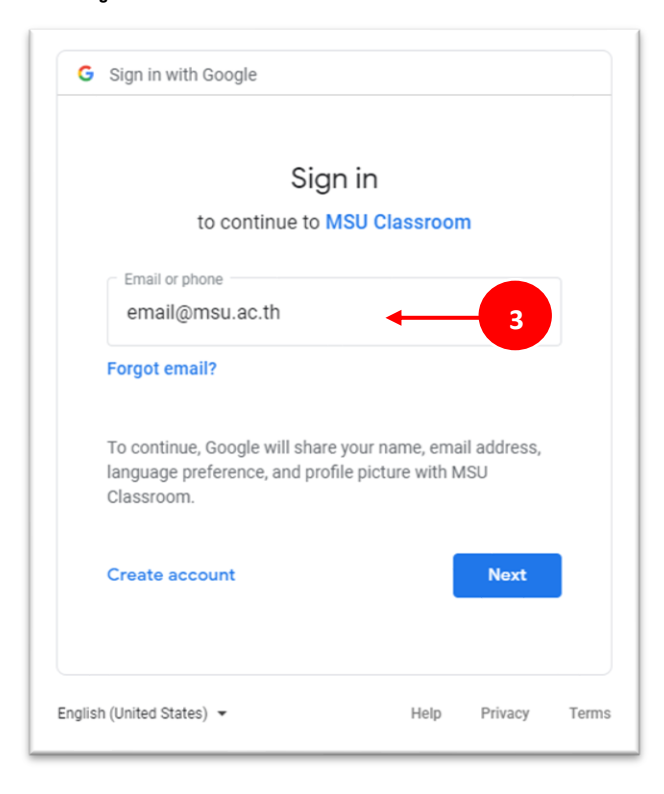

4. กรอกข้อมูลรหัสผ่านของอีเมล์เพื่อเข้าใช้งานระบบ MSU e-Learning

|                                                      | Wal                                                 | come                                   |                                     |   |
|------------------------------------------------------|-----------------------------------------------------|----------------------------------------|-------------------------------------|---|
|                                                      | noppan                                              | ai.n@msu.ac.th                         |                                     |   |
| C Enter your                                         | password ———                                        |                                        |                                     | 2 |
|                                                      |                                                     | 4                                      | 0                                   |   |
|                                                      |                                                     |                                        |                                     |   |
|                                                      |                                                     |                                        |                                     |   |
| To continue<br>language p                            | e, Google will sha<br>preference, and pro           | re your name, en<br>ofile picture with | nail address,<br>MSU                |   |
| To continue<br>language p<br>Classroom               | e, Google will sha<br>reference, and pro            | re your name, en<br>ofile picture with | nail address,<br>MSU                |   |
| To continue<br>language p<br>Classroom<br>Forgot pag | e, Google will sha<br>reference, and pro<br>ssword? | re your name, en<br>ofile picture with | nail address,<br>MSU<br><b>Next</b> |   |

5. เมื่อเข้าสู่ระบบสำเร็จอาจารย์ผู้สอนจะพบกับรายวิชาที่สอนทั้งหมด

| e-Lear                      | SU<br>ning 5                                                                              | หน้าหลัก 🗏 รายวีชาบอ | หน้าหลัก 듣 รายวิชาของฉัน 🕞 ออกจากระบบ |               |  |  |  |
|-----------------------------|-------------------------------------------------------------------------------------------|----------------------|---------------------------------------|---------------|--|--|--|
| ≡ รายวิชาของฉัน (My Course) |                                                                                           |                      |                                       |               |  |  |  |
| รหัสรายวิชา                 | ชื่อวิชา                                                                                  | กลุ่ม                | ระดับการศึกษา                         | เข้าชั้นเรียน |  |  |  |
| 0031004                     | ภาษาไทยเพื่อการสื่อสารเชิงวิชาการ<br>Thai for Academic Communication                      | 2                    | ปริญญาตรี ระบบปกติ                    | 6             |  |  |  |
| 0041012                     | mantmogrammerikamsectionecrowloatumsets november<br>Integrated That for Carelo Reparation | 1                    | ปริญญาตรี ระบบปกติ                    | -             |  |  |  |
| 0048054                     | marduolamaduana<br>Drives la Generariation                                                | 1                    | ปริณญาตรี ระบบปกตั                    | -             |  |  |  |
| 004854                      | mandaaalaanaalaana<br>Oniwee ke Communitation                                             | 2                    | ปริญญาตรี ระบบปกตั                    | -             |  |  |  |
| omma                        | resdjersoranatil<br>(Ageletic Researc                                                     |                      | ปรีกุญาโก ระบบนอกเวลาราชการ           | -             |  |  |  |
| 0161003                     | Annanlaadhthun<br>Menetis ant Menetige                                                    |                      | ปริกษณาอรี ระบบปกติ                   | <u></u>       |  |  |  |
| 0161003                     | Bumandaaa.Britran<br>Menetika and Phenetige                                               | 2                    | ปริญญาตรี ระบบปกติ                    |               |  |  |  |
| 0161125                     | msfmavlunðröðs:<br>Relpendert Boly                                                        |                      | ปริญญาตรี ระบบปกตั                    | 124           |  |  |  |
| 0161125                     | msfmuhlunðsöðs:<br>Independent Bludy                                                      | 1                    | ปรัญญาตรี ระบบพิเศษ                   | -             |  |  |  |

6. อาจารย์สามารถคลิกที่ 🛛 🔤 เพื่อเข้าสู่ Google Classroom ของรายวิชาที่เลือกได้ทันที